## Tutorial de conversão de vídeos .DVR e .TS

Setembro 2010 por Dexterio

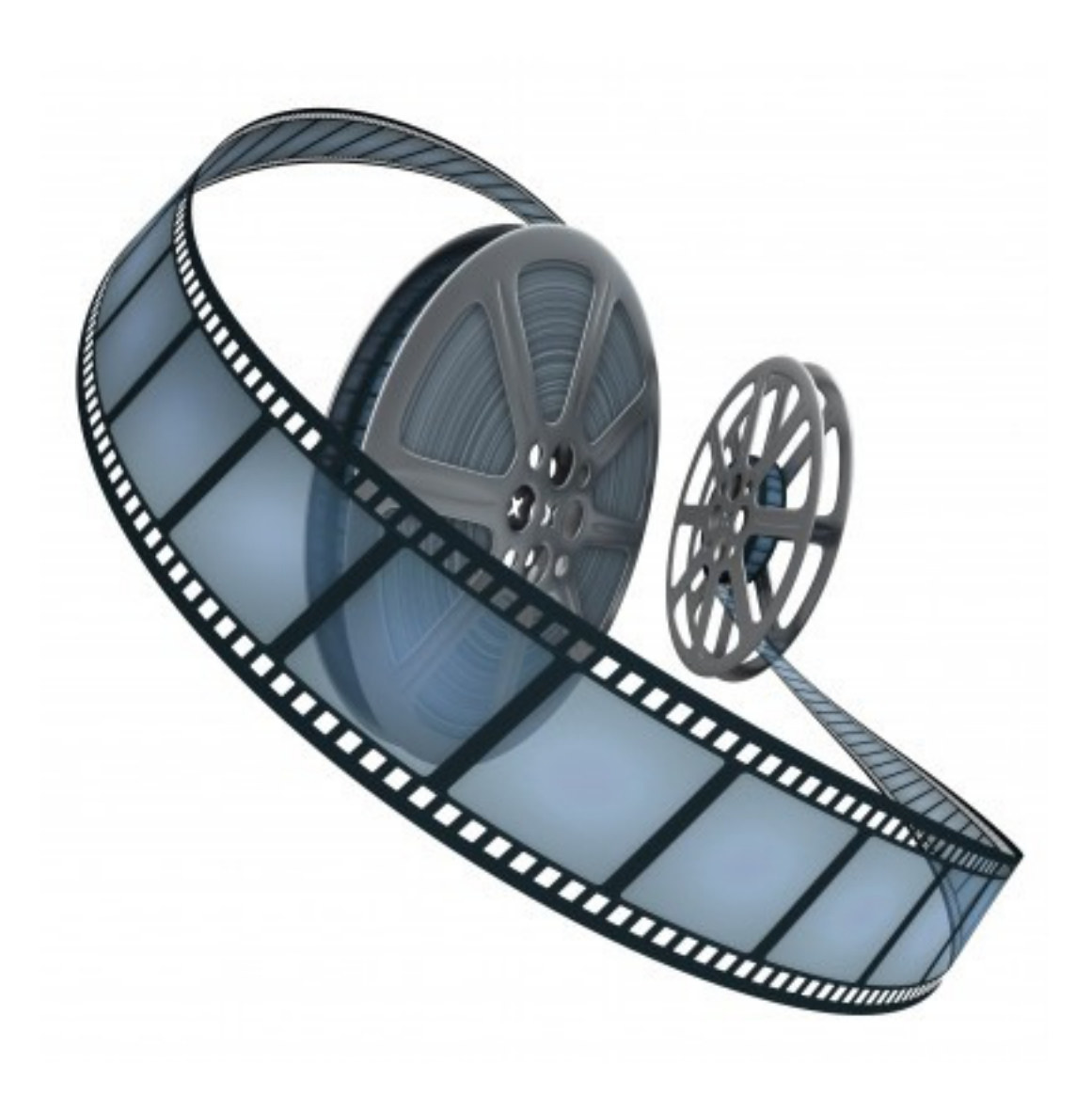

izem que a necessidade é a verdadeira mãe, e acredito. Foi da minha necessidade, e de meus amigos, em converter arquivos no formato .DVR ou .TS que esse tutorial nasceu. Formatos, diga-se de passagem, não muito amigáveis de se lidar normalmente. São usados em transmissões de TV digitais e em alguns modelos de filmadoras.

Esse tutorial está dividido em dois passos:

- Se você possui arquivos .TS pule diretamente para o passo 2. (página 6)
- Caso possua arquivos .DVR comece pelo passo 1. (página 3)

Estão inclusos nesse kit todas as ferramentas, e arquivos de exemplo, para a conversão em Windows©, porém as mesmas ferramentas também estão disponíveis na Internet para Mac OS X™.

Para uma boa conversão mantenha um bom espaço livre em disco, tenha a versão atualizada do Java instalado (pode ser obtido na Internet em <u>http://www.java.com</u>) e claro um processador rápido.

Agradecimentos mais do que especiais para BridaWhere e para o SPEED99.

Setembro 2010 Dexterio

## Passo 1 – Convertendo de .DVR para .TS

O primeiro passo é converter o arquivo .DVR para o formato .TS que é mais fácil de se trabalhar e de se assistir no PC. E sem perda de qualidade.

Para tal conversão usaremos a ferramenta ProjectX que é Freeware, roda em Java, e não necessita de instalação.

Entre no PojectX, basta um duplo clique no projectx.exe e aguardar o carregamento. É normal aparecer uma tela preta e fechar logo em seguida, apenas aguarde a abertura da tela principal como mostrada abaixo.

Agora clique no menu FILE. Primeira opção ADD e selecione o arquivo .DVR que deseja converter.

Você pode adicionar quantos arquivos .DVR desejar e converte-los de uma única vez.

| 🏽 ProjectX 0.90.4.00.b25/07.09.2008 TEST PROJECT ONLY , User: |                                                              |                                                                                                    |                                                                                                    |                                           |                                                      |             |  |  |
|---------------------------------------------------------------|--------------------------------------------------------------|----------------------------------------------------------------------------------------------------|----------------------------------------------------------------------------------------------------|-------------------------------------------|------------------------------------------------------|-------------|--|--|
| File Edit View                                                | Process<br>QuickStart<br>propare >><br>Collection<br>no Info | e Addons Help<br>Videofile cuts / Preview<br>Java Environment<br>Java.vendor<br>Java.vendor<br>Java.vm.version<br>Java.vm.vendor<br>Java.class.vers<br>Java.class.vers<br>Java.class.path<br>os.arch<br>os.version<br>ini.file<br>ext.disk.access<br>4 de Setembro de | v / Preview Options<br>1.3.1_20<br>Sun Microsystems Inc.<br>D; Kit_de_conversao_DVR\Passo1_p<br>1.3.1_20-b03<br>Sun Microsystems Inc.<br>Java HotSpot(TM) Client VM<br>47.0<br>ProjectX.jar<br>Windows XP<br>x86<br>5.1<br>D; Kit_de_conversao_DVR\Passo1_p<br>disabled or library not found<br>2010 15h58min37s GMT-03:00 | rojectX\ProjectX<br>rojectX\ProjectX\X.ir | preview not available<br>► Inside Export Range       |             |  |  |
| D Src<br>B<br>A<br>V                                          | # Fi                                                         | lename                                                                                                    | Location                                                                                                    | Size I                                    | astModified V A T S                                  | Streamtype  |  |  |
| output direc                                                  | tory:                                                        |                                                                                                    | recent output directories: 🖄                                                                                                    | [res] same location                       | as 1st file in coll. 👻<br>4 de Setembro de 20 15h59m | in55s GMT-0 |  |  |

Depois de selecionado o primeiro frame do arquivo será mostrado. Conforme abaixo.

Em seguida clique no botão PREPARE>>

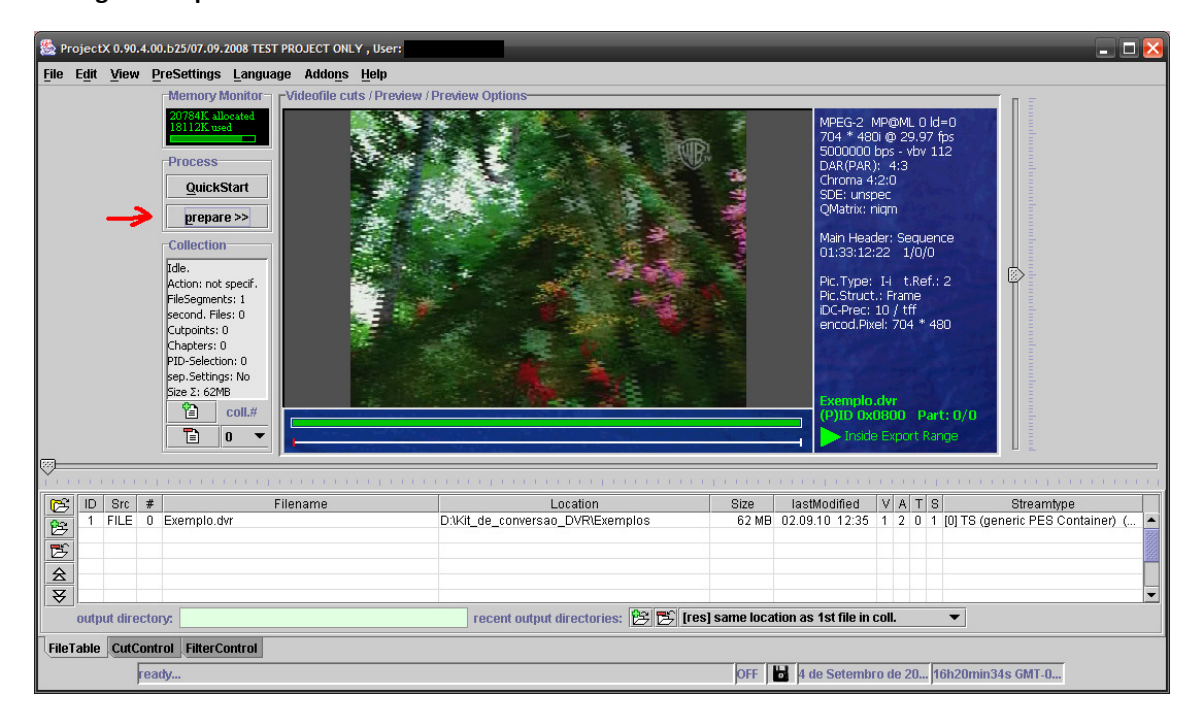

Será mostrada a tela a seguir, marque a opção TO TS

| 🌺 ProcessWindow                               |                                                                                   | _ 🗆 🔀    |  |  |  |  |  |  |
|-----------------------------------------------|-----------------------------------------------------------------------------------|----------|--|--|--|--|--|--|
| <u>F</u> ile <u>E</u> dit <u>M</u> essage     | es <u>P</u> reSettings                                                            |          |  |  |  |  |  |  |
| Process                                       |                                                                                   |          |  |  |  |  |  |  |
|                                               | Collection: 0/0 0 kB/s A/V offset                                                 | 00:00:00 |  |  |  |  |  |  |
|                                               | 00:00:00 0 MB - 0 0 fps not started                                               | 0        |  |  |  |  |  |  |
| Action: 🗌 demux 🛛                             | to VDR 🗌 to M2P 📄 to PVA 🗹 to TS 📄 PIDFilter (1:1 Copy) 📄 Collection has priority |          |  |  |  |  |  |  |
| Logmessages                                   | <u>∧</u>                                                                          |          |  |  |  |  |  |  |
|                                               |                                                                                   |          |  |  |  |  |  |  |
|                                               |                                                                                   | <b>^</b> |  |  |  |  |  |  |
| Java Environment                              |                                                                                   | 2000     |  |  |  |  |  |  |
| 4 de Setembro de 2                            | :010 16h7min59s GMT-03:00                                                         |          |  |  |  |  |  |  |
| java.version                                  | java.version 1.3.1_20                                                             |          |  |  |  |  |  |  |
| java.vendor Sun Microsystems Inc.             |                                                                                   |          |  |  |  |  |  |  |
| i java.nome                                   | Java.home D:\Kit_de_conversao_DVR\Passo1_projectX\ProjectX                        |          |  |  |  |  |  |  |
| Java. vm. version 1.3.1_2U-DU3                |                                                                                   |          |  |  |  |  |  |  |
| java.vm.venuor                                | Java.vm.vendor Sun Microsystems Inc.                                              |          |  |  |  |  |  |  |
| i java.vin.name                               | java, vinnane Java Hotspott (TM) Clent VM                                         |          |  |  |  |  |  |  |
| java.class.vers                               | ProjectY jar                                                                      |          |  |  |  |  |  |  |
| ns.name                                       | Windows XP                                                                        |          |  |  |  |  |  |  |
| osiarch                                       | x86                                                                               |          |  |  |  |  |  |  |
| os.version                                    | 5.1                                                                               |          |  |  |  |  |  |  |
| ini.file                                      | ifile D:\Kit de conversao DVR\Passo1 proiectX\ProiectX\X.ini                      |          |  |  |  |  |  |  |
| ext.disk.access disabled or library not found |                                                                                   |          |  |  |  |  |  |  |
| ready                                         |                                                                                   |          |  |  |  |  |  |  |

Clique no primeiro botão, o verde com o símbolo de play. E aguarde alguns instantes para a conversão do arquivo.

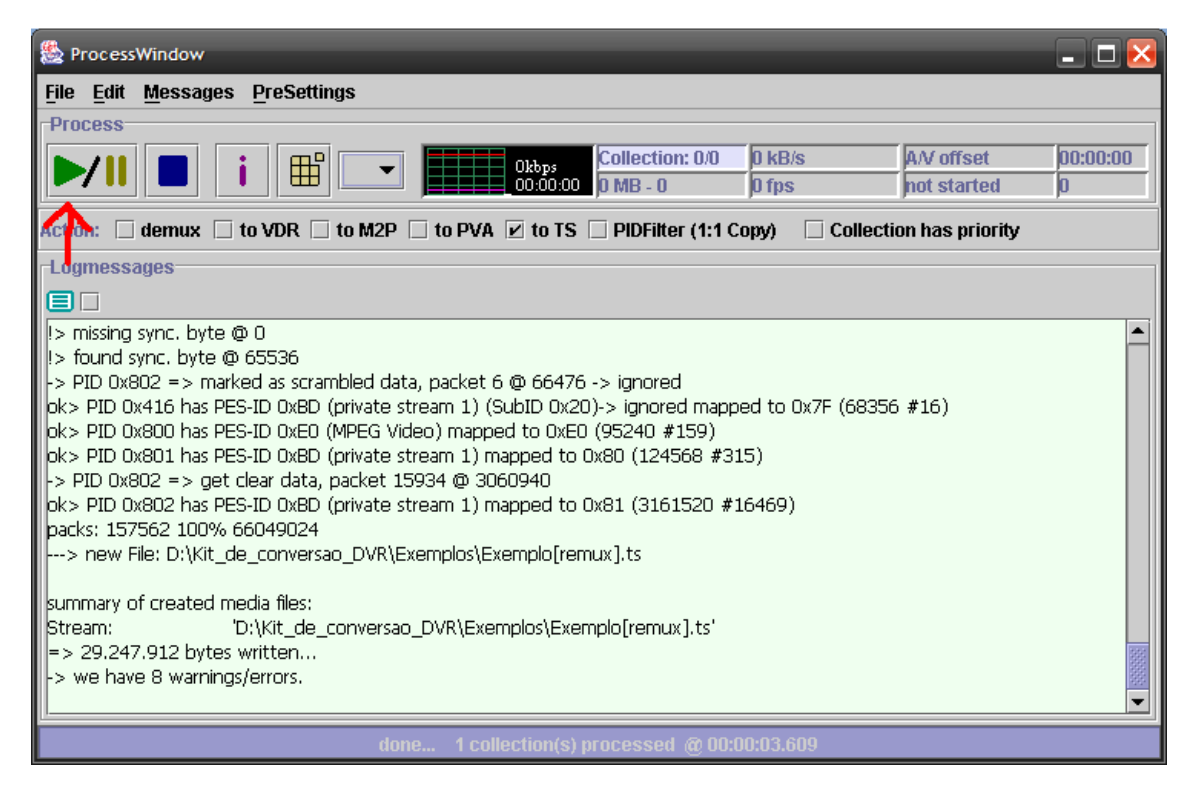

Depois de concluída a conversão a tela fica verde como mostrada acima. Com o status done.

Será criado um novo arquivo com o mesmo nome adicionado de [remux] e no mesmo local do arquivo original. Esse novo arquivo já está no formato .TS Pode fechar o ProjectX normalmente.

Caso queira assistir o arquivo .TS você pode usar o Windows Media Player™ ou o Media Player Classic (incluído no kit).

Aqui termina o Passo 1.

## Passo 2 – Convertendo de .TS para outros formatos

Arquivos .TS podem ser assistidos normalmente no Windows Media Player™ ou no Media Player Classic (incluído no Kit).

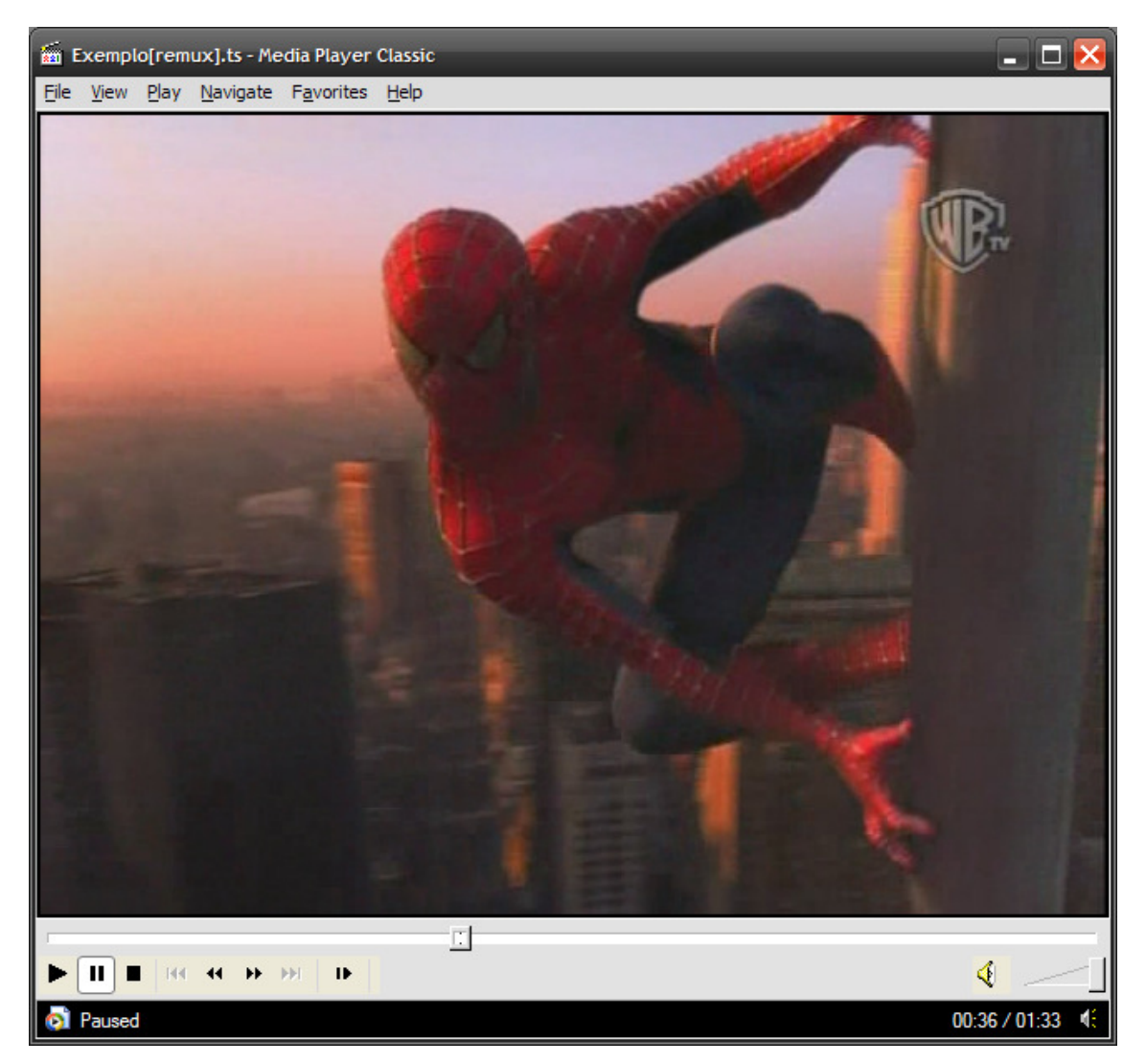

Para converter de .TS para outros formatos vamos utilizar o programa Aiseesoft TS Video Converter. O programa precisa ser instalado. O instalador e as instruções também estão incluídos no Kit.

O Aiseesoft TS Converter é essencialmente auto-explicativo. Clique em ADD FILE para adicionar o arquivo que deseja converter.

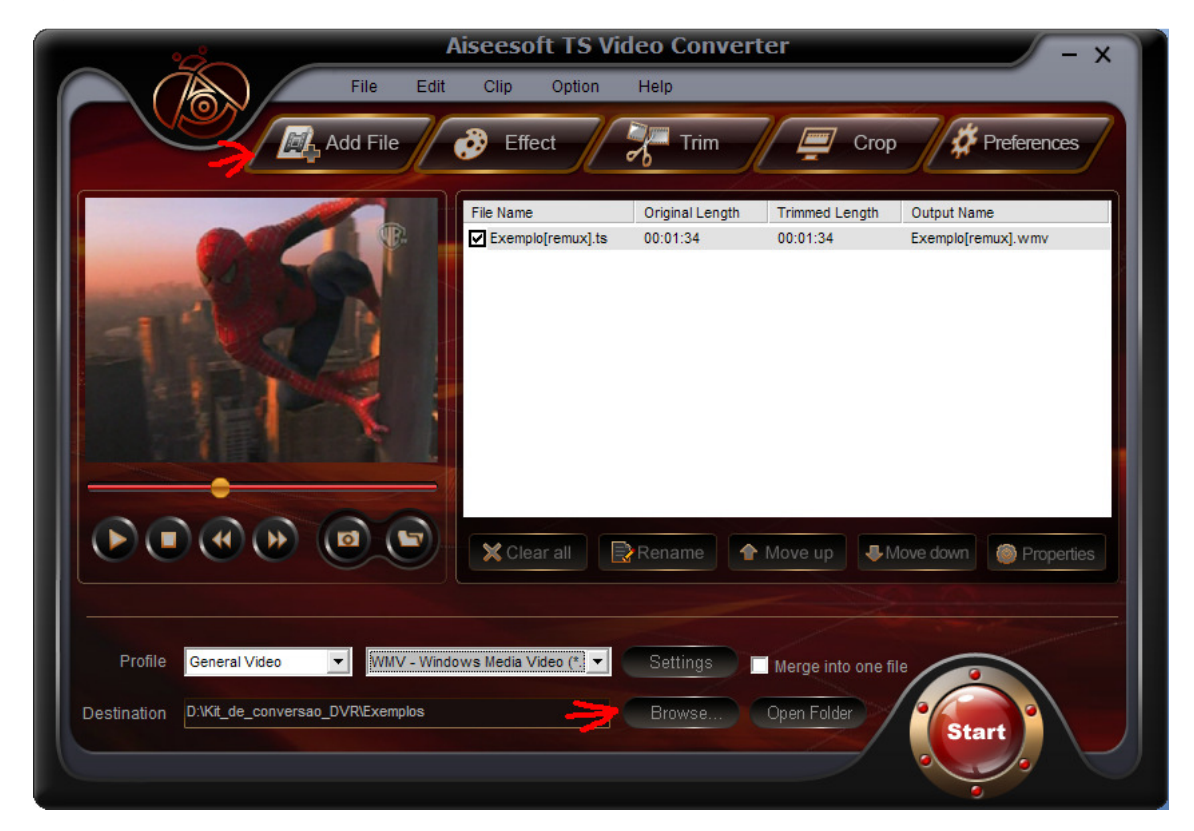

Clique em BROWSE... para selecionar aonde você deseja salvar o arquivo convertido.

Você pode inclusive converter vários arquivos .TS em apenas um, caso deseje adicione mais de um arquivo a lista e marque a caixinha MERGE INTO ONE FILE.

Nas opções Profile: Selecione para qual o tipo de arquivo você deseja que seja convertido.

Como podemos ver na tela a seguir, a lista é bastante completa e fica a gosto do freguês escolher o formato de saída.

No nosso exemplo selecionei WMV. Para começar a conversão clique no START. O tempo de conversão vai depender do tamanho do arquivo e da velocidade do seu processador.

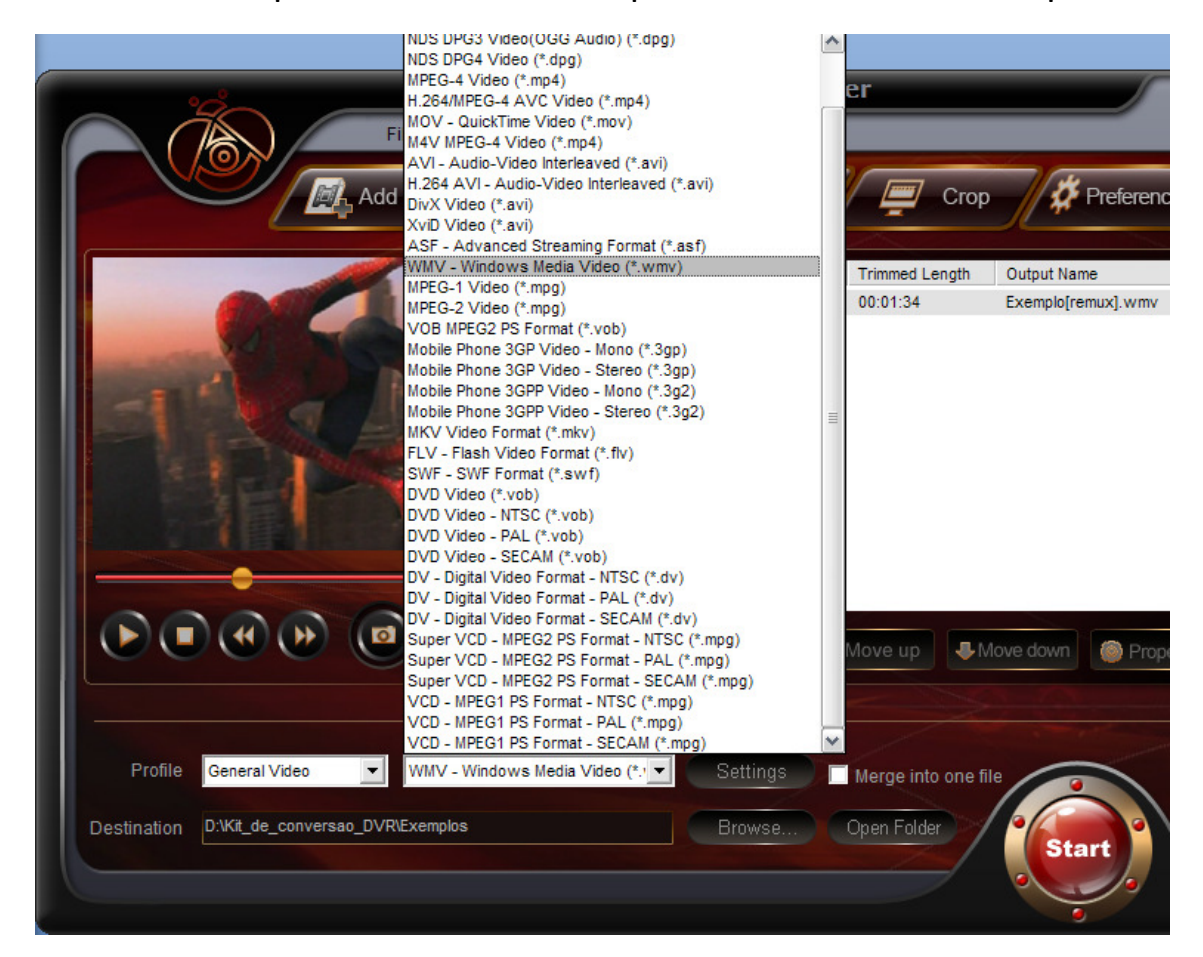

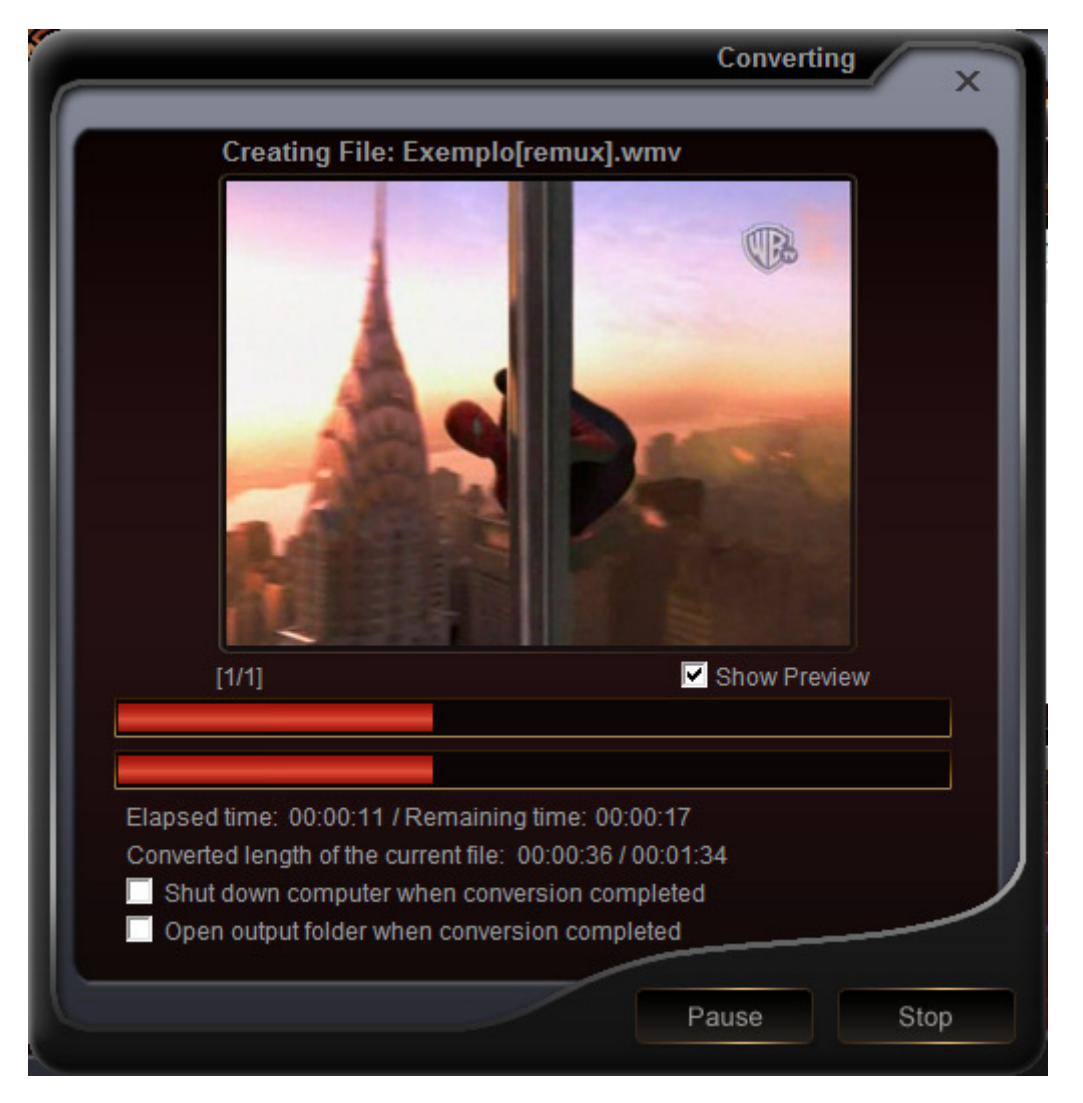

Aguarde a conversão terminar e é isso. O seu arquivo .DVR está agora em .WMV na pasta que você especificou clicando no botão Browse. Pode fechar o programa normalmente.

Fim do Passo 2.

**Considerações finais:** 

- Existem outras ferramentas que inclusive convertem diretamente de .DVR porém exigem que tenha instalado em seu computador os codecs apropriados o que dependendo do computador pode gerar problemas. Inclusive são ferramentas mais pesadas.
- As ferramentas apresentadas aqui funcionam da mesma forma em ambiente Windows© ou Mac OS X<sup>™</sup>
- O programa Aiseesoft TS Video Converter é uma ferramenta completa e nem todas as funcionalidades (cortar partes e edição) estão cobertas propositalmente. O tutorial só cobre a simples conversão, mas sinta-se a vontade de explorar o programa.